## COMO EMITIR O CERTIFICADAO DE RESERVISTA

(Para quem já tem cadastro no sistema GOV.BR)

→ Entre no site <u>https://alistamento.eb.mil.br/</u>

## → Clique no botão Serviços

| ← → C (a) alistamento.eb.mil.br                  | \$\$ \$\$ \$\$ \$\$ \$\$ \$\$ \$\$ \$\$ \$\$ \$\$ |
|--------------------------------------------------|---------------------------------------------------|
| ALISTAMENTO online SERVIÇOS PERGUNTAS FREQUENTES |                                                   |
|                                                  |                                                   |
| ALISTAMENTO<br>MILITAR ONLINE                    |                                                   |
| OUERO ME ALISTAR JÁ ME ALISTEI                   | 11.                                               |
|                                                  | 11                                                |
| Diretoria de S                                   | Serviço Militar 🧿                                 |

→ Na próxima tela, clique no botão Certificados Militares

| ← | $\rightarrow$ | C | alistamento.eb.mil.br/lista-servicos |          |                      | 6 \$ | • | 2 23 | * | : |
|---|---------------|---|--------------------------------------|----------|----------------------|------|---|------|---|---|
|   |               |   | ALISTAMENTO online                   | SERVIÇOS | PERGUNTAS FREQUENTES |      |   |      |   |   |

| SERVIÇOS DISPONÍVEIS |                                                                    |                                                                                                    |
|----------------------|--------------------------------------------------------------------|----------------------------------------------------------------------------------------------------|
|                      | ALISTAMENTO ONLINE                                                 | REQUERER CERTIFICADO DE DISPENSA<br>Solicitar um certificado ou verificar o stuação do sequerimento   |
|                      | ACOMPANHAR ALISTAMENTO<br>Verifique a sua situação atual           | CERTIFICADOS MILITARES<br>CDI /Reservista / 2ª via                                                    |
|                      | LOCAIS DE ATENDIMENTO (JUNTA)<br>Encontre um local próximo de você | AUTENTICAR CERTIFICADO<br>Verificar a validade do documento militar                                   |
|                      |                                                                    |                                                                                                    |
| ©2022 DSM            | SERMILMO                                                           | Diretoria de Servico Militar   Direitos Reservados<br>Pfacebook   Sinstagram   Bildikedin   B Youtube |

| gov.br - Acesse sua conta - G |                                                                            |   | ~  |
|-------------------------------|----------------------------------------------------------------------------|---|----|
| sso.acesso.gov.br/login3      | 'client_id=autorizar.meu.inss.gov.br&authorization_id=182b0d8cdd2          |   |    |
| gov.br                        |                                                                            | 0 | ต์ |
|                               | Identifique-se no gov.br com:                                              |   |    |
|                               | Número do CPF                                                              |   |    |
|                               | Digite seu CPF para <b>criar</b> ou <b>acessar</b> sua conta gov.br<br>CPF |   |    |
| C                             | 000.000.000-00                                                             |   |    |
|                               | Continuar                                                                  |   |    |
|                               | Outras opções de identificação:                                            |   |    |
|                               | Login com seu banco SUACONTASERÁ PRATA                                     |   |    |
|                               | Login com QR code                                                          |   |    |
|                               | Seu certificado digital                                                    |   |    |
|                               | Seu certificado digital em nuvem                                           |   |    |
|                               |                                                                            |   |    |
|                               |                                                                            |   |    |

## → Na tela que se abre, digite seu CPF e clique no botão Continuar

→ Na próxima tela, digite a sua senha e clique no botão Entrar

| 😵 gov.br - Acesse sua conta | - Google Chrome                                                                                    |   | $\times$ |
|-----------------------------|----------------------------------------------------------------------------------------------------|---|----------|
| sso.acesso.gov.br/lo        | gin?client_id=autorizar.meu.inss.gov.br&authorization_id=182b0d8cdd2                               |   |          |
| gov.br                      |                                                                                                    | 0 | ର୍ମ      |
|                             | Digite sua senha<br>CPF<br>000.000.000-00<br>Senha<br>bigite sua senha atual<br>cancelar<br>Entrar |   |          |

➔ Novamente esta tela se abrirá, agora com os seus dados no canto superior direito. Clique no botão Certificados Militares

| ← → C ( în alistamento.eb.mil.by/lista-servicos                    | 요 🇙 😐 🍕 🔭 🚺 🙆 🗄                                                                         |
|--------------------------------------------------------------------|-----------------------------------------------------------------------------------------|
| ALISTAMENTO online                                                 | SERVIÇOS PERGUNTAS FREQUENTES                                                           |
|                                                                    |                                                                                         |
| SERVIÇOS D                                                         | DISPONÍVEIS                                                                             |
| ALISTAMENTO ONLINE                                                 | REQUERER CERTIFICADO DE DISPENSA<br>Solicitar um cortificado ou verificado requerimento |
| ACOMPANHAR ALISTAMENTO<br>Verifique a sua situação atual           | CERTIFICADOS MILITARES<br>CDI / Reservista / 2ª via                                     |
| LOCAIS DE ATENDIMENTO (JUNTA)<br>Encontre um local próximo de você | AUTENTICAR CERTIFICADO<br>Verificar a validade do documento militar                     |
|                                                                    |                                                                                         |
|                                                                    | Diretoria de Serviço Militar   Direitos Reservados                                      |

Caso apareça a mensagem "Você não possui um certificado militar assinado digitalmente.", deverá comparecer à Junta Militar pessoalmente e solicitar a 2ª via do Certificado de Reservista.

| $ ightarrow {f C}$ ( ) alistamento.eb.mil.br/restrito/cid                    | adao/certificado                                                                             | ම් ල් 🛧 😐 🍕 🗯 🖬 📀 i                                |
|------------------------------------------------------------------------------|----------------------------------------------------------------------------------------------|----------------------------------------------------|
| ALISTAMENTO                                                                  | online SERVIÇOS PERGUNTAS FRE                                                                | COUENTES                                           |
|                                                                              |                                                                                              |                                                    |
|                                                                              | CERTIFICADO MILI                                                                             | ΓAR                                                |
| Você não possui um certificado r<br>Procure uma J <b>unta de Serviço M</b> i | militar assinado digitalmento.<br>Il <b>itar</b> próxima de sua residência e solicite o seu. |                                                    |
|                                                                              | JUNTA DE SERVIÇO MILITAR                                                                     |                                                    |
|                                                                              | Localize a mais pròxima                                                                      |                                                    |
|                                                                              |                                                                                              |                                                    |
|                                                                              |                                                                                              |                                                    |
| ©2022 DSM                                                                    | SERMILMOB                                                                                    | Diretoria de Serviço Militar   Direitos Reservados |